# TROPHY MVDS SOLUTION (HDTV TERRESTRIAL DVB-S2 BROADCASTING)

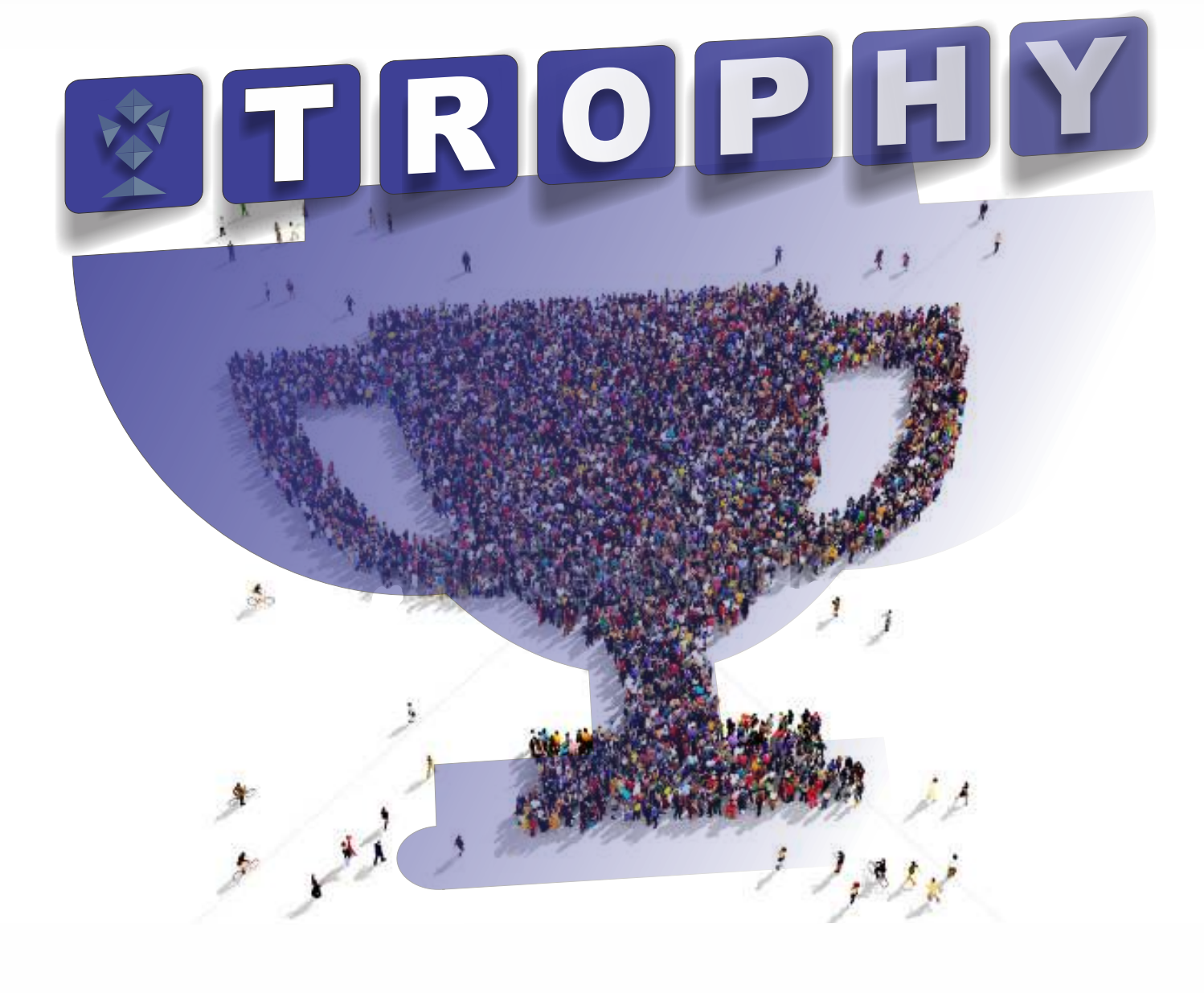

NEW SOLUTION!

**EXCELLENT QUALITY OF PICTURE!** 

MINIMUM BIT RATE!

TROPHY MVDS SOLUTION

### TROPHY MVDS SOLUTION

BIRDORDE

| CONTENTS                             | Page |
|--------------------------------------|------|
| INTRODUCTION                         | 1    |
| HEADEND SYSTEM                       | 4    |
| AMD-53-S2 8PSK MODULATOR/MULTIPLEXER | 5    |
| 8PSK to IP STREAMER                  | 9    |
| H.264 TRANSMODULATOR                 | 15   |
| TROPHY-ACCESS CAS                    | 20   |
| BILLING SERVER                       | 21   |
| KU-BAND BLOCK UP CONVERTER           | 23   |
| OMNIDIRECTIONAL SLOT ANTENNA         | 24   |
| 8PSK to DVB-C 4-ch TRANSMODULATOR    | 25   |

#### **INTRODUCTION**

TROPHY MVDS System is a high-tech, based on know-how, cost-effective business solution. In particular, it helps customers take full advantage of digital TV, but does not require the content of an extensive personnel services provider.

TROPHY MVDS System offers two main services:

1. Wireless Digital TV - direct terrestrial broadcasting of SD and HD H.264 DVB-S2 digital TV in the C-band or Ku-band range. Users of services are private and corporate clients, medium-sized businesses and the hotel industry. Customers based in surrounding area installs:

0.4 ... 0.6 m antenna with LNB; DVB-S2 H.264 receiver with built-in TROPHY-ACCESS decoder (or any DVB-S2 H.264 receiver with COMMON INTERFACE + TROPHY-ACCESS CAM module).

2. Digital wired cable television, built on cluster technology. The source of the signal for a single apartment building or group of buildings is an inexpensive 8PSK-QAM transmodulator.

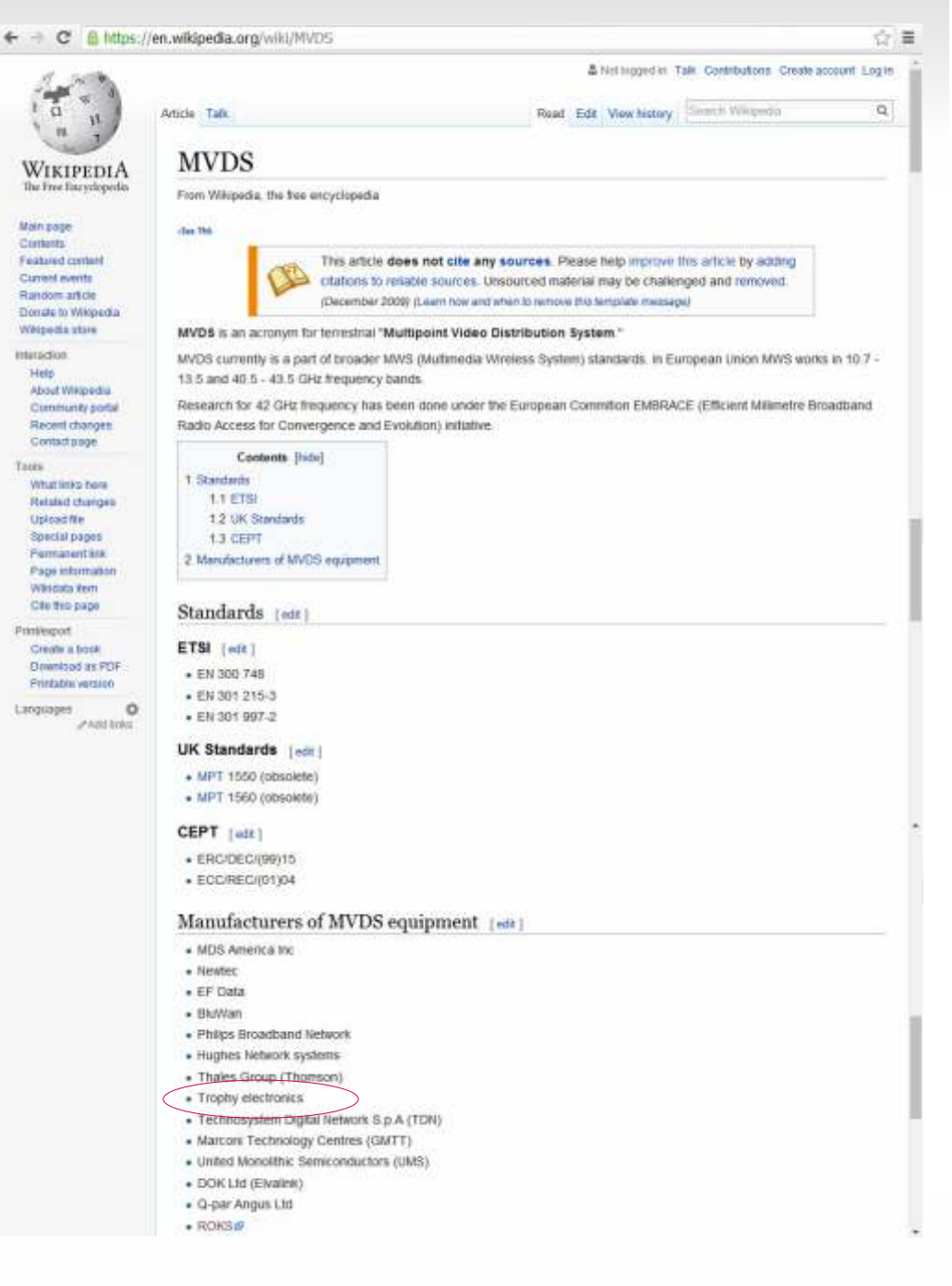

We believe our growth and success in serving our target customer base is a direct result of our competitive advantages, including:

• 100% coverage of the territory of city without the need for cabling. 100% guaranteed delivery to all customers high-quality television service at a competitive price.

• As is known, satellite dish installation in apartment buildings is associated with some difficulties. For this reason, customers are more likely to be connected to a cable TV network. Therefore, the main task of the company is switching its competitors subscribers to the MVDS cluster Cable TV service, which promotes the highest quality of services and the minimum price competitive service.

• unique headend equipment and unique equipment of DVB-S2 to DVB-C transmodulation with descrambling the full transponder package.

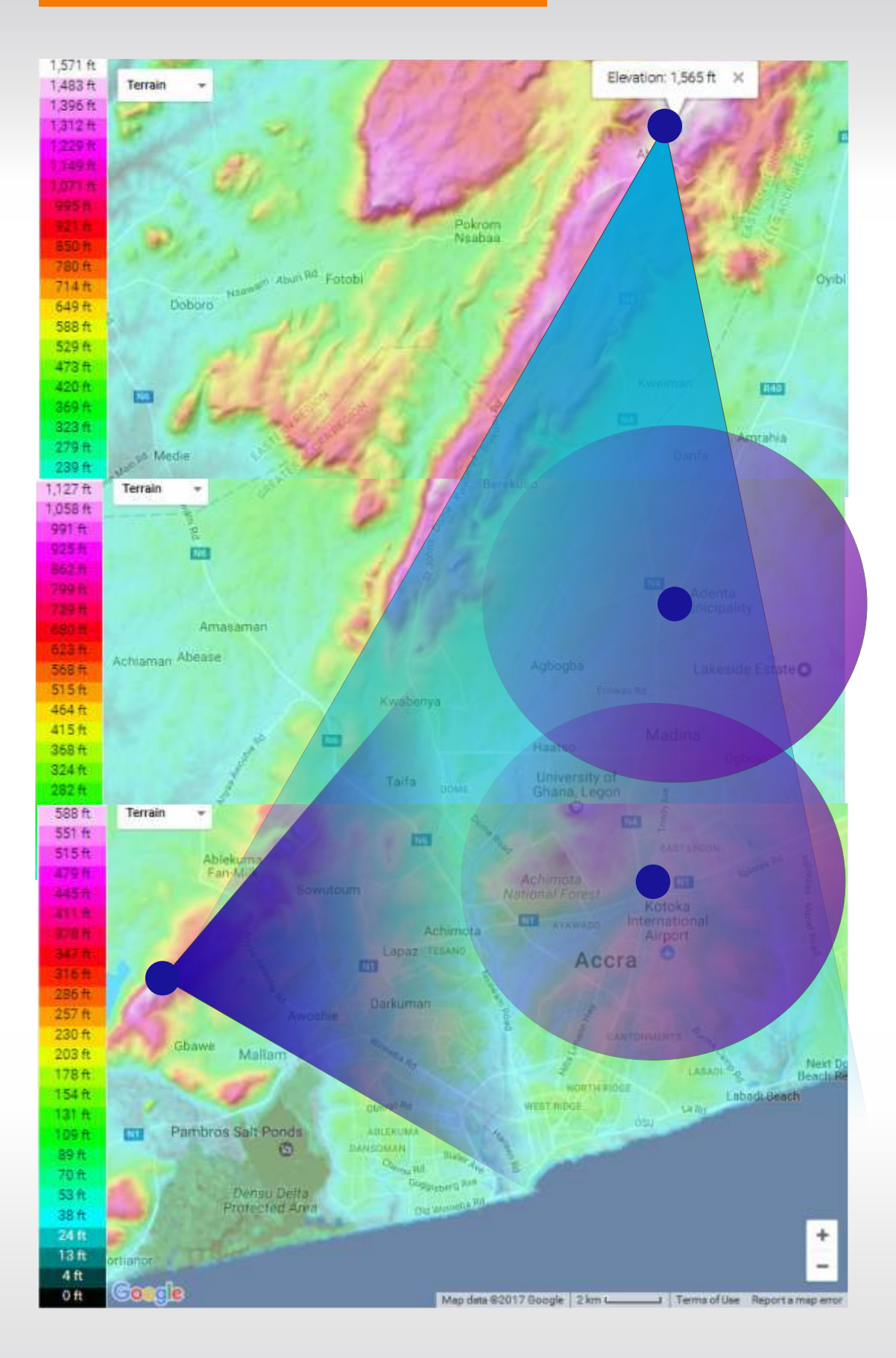

Terrestrial microwave broadcasting implies the obligatory presence of the line of sight between transmitting antenna and receiving antenna of MVDS system subscriber. Fitting locations of repeaters and signal coverage area indicated in the Figure 1.

The exact location of the MVDS repeaters must be determined in the special Project Documentation.

#### INDUSTRY. BACKGROUND AND OPPORTUNITIES

TROPHY MVDS technology is an innovative service in terms of broadcast of digital channels on our televisions. Currently, cable operators provide mainly analog signals. Thus, the viewer watching the channel and less with the worst quality. TROPHY MVDS repeater transmits a broadcast signal to the client directly to the subscriber set-top box (STB), which automatically means less noise and problems with the main lines of communication. The image is transmitted with the highest quality and crystal clear sound. Another advantage is that the viewer can watch the program of their choice with a wide range of available channels and packages. Packages may be individually customized based on the viewer's choice. TROPHY MVDS System allows the customer to choose and pay only for what they want, as opposed to a single analog package provided by the cable operator. But, nevertheless, mechanically customers use analogue television services. Customers are extremely reluctant to buy a digital set-top box, especially since cable providers encode digital TV channels and to view the channels requires a specialized set-top-box is that provider. Despite the fact that the vast majority of TV panels (at least 70% of the current Park TV) available to television viewers has mounted digital DVB-C receiver, the application of these detectors is still restricted need to acquire additional decoder equipment.

4-channels 8PSK-QAM TROPHY transmodulators, established in each high-rise building or in a group of houses, give an unique opportunity to decode the entire DVB-S2 transponder, allowing avail itself of the viewers park TV with integrated DVB-C receivers. That is, 70% of Digital unnecessary issuance receiver for rent to customers that significantly reduces the necessary investments.

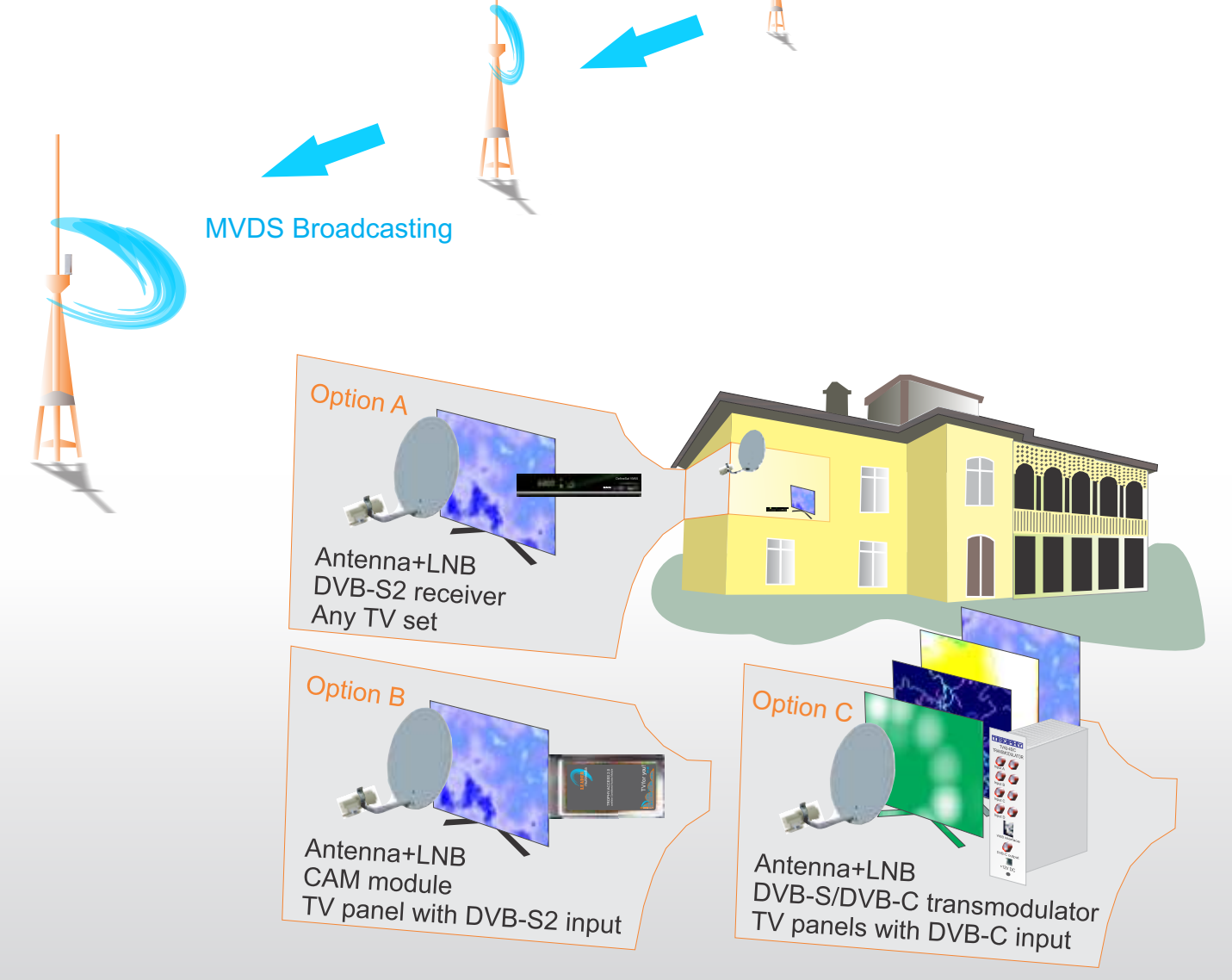

# HEADEND SYSTEM

H.264 TRANSCODING\_DVB-S2\_TROPHY MVDS HEADEND is the most convient and versatile for digital multichannel satellite&cable solution.

The advantages of the equipment:

Almost all the major HEADEND components are based on the Linux software. For example, the streamers, the demultiplexers, transcoding servers, the multiplexers, the modulators - all this, in the long run, are Linux computers. From this fact derives the main advantage of the HEADEND, namely the fact that due to the constant improvement of the software we allow all our customers to respond quickly to the demands of time.

HEADEND intra-protocol of control and data transmission protocol are Ethernet. This determines the high degree of integration with the existing equipment and determines minimum cost of a components.

Using the most advanced mathematical compression methods allows you to broadcast the quality video at a speed of about 0,8 Mbps for SD channels and about 2 Mbps for HD

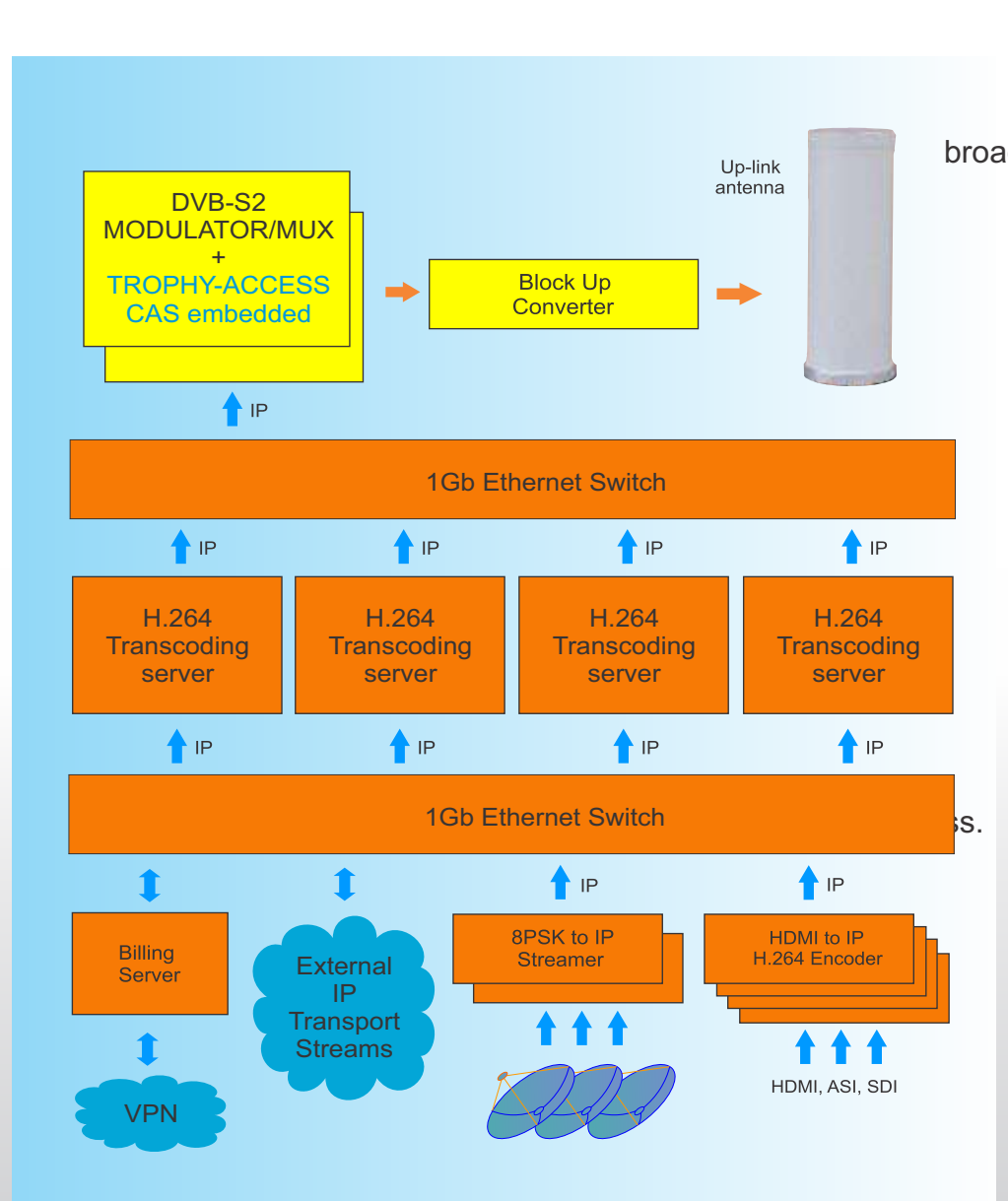

channels. This advantage is very important for satellite and Internet broadcasters.

> The HEADEND is the part of a complete system of commercial broadcasting, which the TROPHY company offers its customers. The Billing System, the Conditional Access System, the system of monitoring of broadcasting quality and the settop-boxes of its own design allow our customers to get out "turnkey" broadcasting

Trough the use of modern electronic FPGA components and original software solutions the cost of the equipment is one of the lowest in the market.

## AMD-53-S2 DVB-S2 MODULATOR / MULTIPLEXER

AMD-53-S2 DVB-S2 MODULATOR / MULTIPLEXER is a brand new satellite modulator/multiplexer designed for applications over satellite in full compliance with DVB-S2 standard.

The AMD-53-S2 DVB-S2 MODULATOR / MULTIPLEXER converts transponders included IP transport stream into QPSK/8PSK/16APSK/32APSK signal to transmit them in MVDS transmitter (BUC - Block UP Converter).

DVB-S2 carrier from available 120 transport streams are multiplexed and generated. The internal processing allows the output of DVB signals in full HD resolution.

The device receives a data stream via Gigabit Ethernet. It can receive 120 transport streams from the TROPHY HeadEnd or from another IP sources included MPEG transport streams.

A high-performance FPGA does the analogue TV modulation and the freely adjustable up-conversion into L-band range (950 ... 2150MHz). A high-speed digital→analogue converter (DAC) is responsible for the excellent output signal.

#### AMD-53-S2 MODULATOR / MULTIPLEXER:

- covers the full L-Band range (950...2150 MHZ) and offers bit rate from 0.25 Mbps up to 130 Mbps;
- has the capability to drive a Block Up Converter (BUC) via High Stability 10Mhz reference and/or a DC Voltage power supply available on the L-Band RF output signal;

provides up to 120 independent multiplexed MPEG transport streams to a single carrier, with built-in support for TROPHY-ACCESS Conditional Access System for content protection. Software license to enable TROPHY-ACCESS scrambler solution;

- takes full advantages of the IP technology to provide a cost effective, highly reliable and flexible solution;
- has highly efficient multiplexing algorithms;
- provides transport Stream rates up to 130 Mbit/s;
- supports all PIDs of input services;
- supports Full PID remapping;
- provides effective compensation of network jitter;
- supports Control and Set-Up via WEB-interface;
- has high performance and reliability.

AMD-53-S2 MODULATOR/MULTIPLEXER integrates the CycloneV core technology required to perform high quality modulation based on TROPHY expertise. It provides customers with a best in class performance, providing a high SNR value, excellent shoulder levels and lowest phase noise.

AMD-53-S2 MODULATOR / MULTIPLEXER provides a high performance channel spectrum. This results gives an efficient transmission in QPSK/8PSK/16APSK and 32APSK mode. The user-friendly Embedded Web Browser ensures ease of use and enables full configuration of the modulator and multiplexer, including signal input management, selection of modulation type, control of the mute/unmute conditions for the RF output signal and PIDs filtering&remaping.

WEB-interface also offers monitoring of all input streams.

AMD-53-S2 MODULATOR / MULTIPLEXER integrates the core technology required to perform high quality modulation based on TROPHY expertise. It provides customers with a best in class performance, providing a high SNR value, excellent shoulder levels and lowest phase noise.

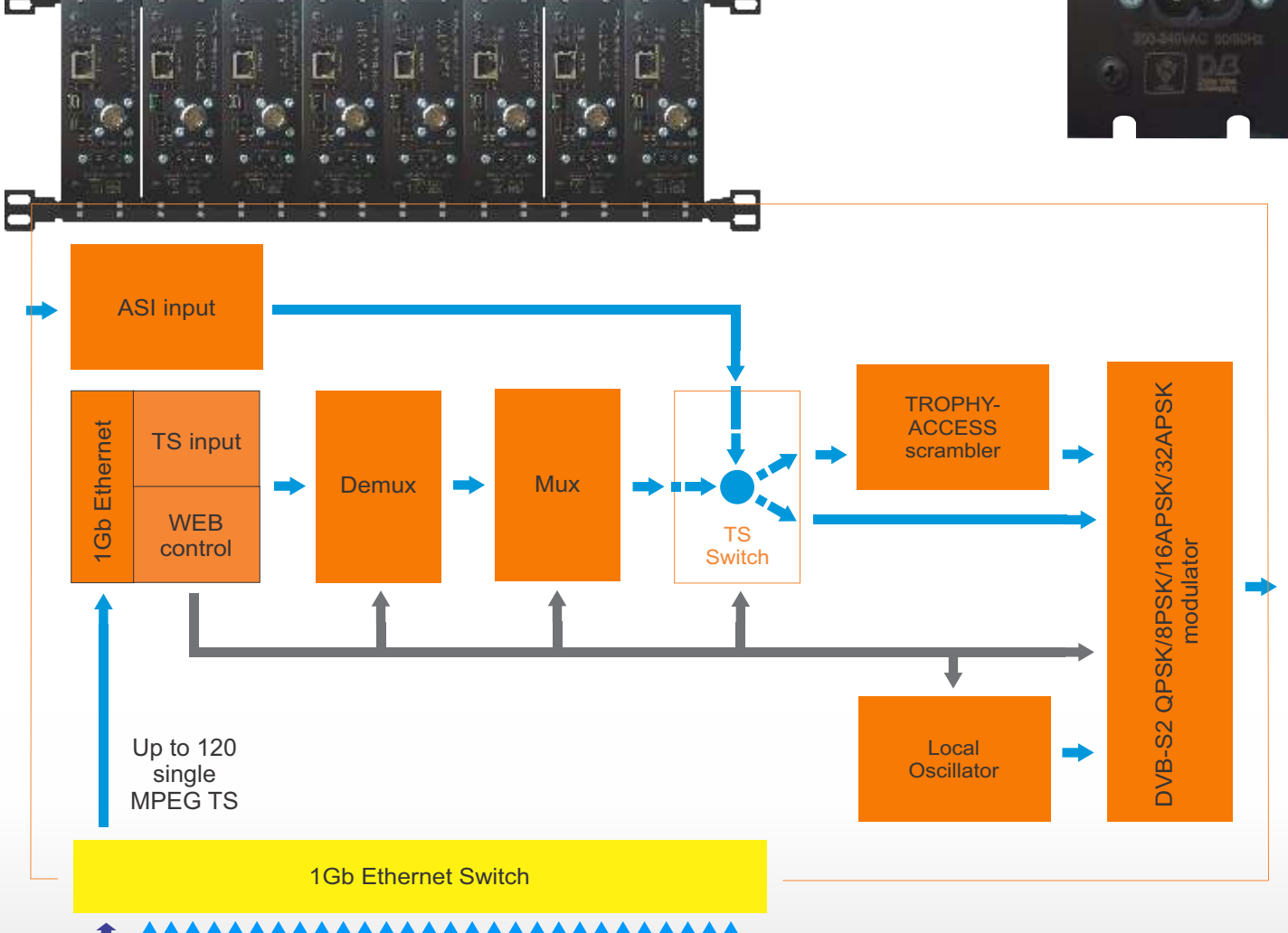

#### 

MPEG Transport Streams over IP

To use all functions of the device by WEB-interface activate Java Script in your browser settings. Network connection to the computer System requirements: - PC/ laptop with 10/1001000 Mbit Ethernet interface - any Internet browser, capable JAVA script. The device has to be connected to PC network using an Ethernet cable. The default IP address of the device is 10.10.10.99. In order to access the WEB interface of the device from a PC, the PC has to be in the same subnet (10.10.10.XX), where XX is not used by any other device in this subnet. If multiple devices are connected to the same network each device must be set to its own unique IP address to avoid address conflicts. After these settings, the IP address of the PC has to be adjusted to match the network.

#### TROPHY MVDS SOLUTION

| Specifications                         |                                            |
|----------------------------------------|--------------------------------------------|
| Standards                              |                                            |
| Carrier ID                             | ETSI 103 129                               |
| DVB-S2                                 | EN 302 307                                 |
| MPEG-TS                                | EN 301 210                                 |
| DVB MPEG-TS over ASI                   | EN50083-9; ETSI TR 101 891                 |
| DVB MPEG-TS over IP                    | ETSI TS 102 034                            |
| MPEG-2 PSI Tables (PAT&PMT)            | EN 300 468                                 |
| ASI input (optional)                   | EN 50083-9                                 |
| TS transfer format                     | MPEG-TS, 188 bytes over ASI                |
| Level range                            | 200880 mV                                  |
| Data rate                              | 0,62575 Mbps                               |
| ASI transfer format                    | continous, burst                           |
| Connector                              | BNC socket                                 |
| Impedance                              | 75 Ohm                                     |
| IP input (stream port + WEB interface) | Ethernet, 10/100/1000 Base-T               |
| Connector                              | RJ-45                                      |
| Streaming protocol                     | UDP                                        |
| Streaming mode                         | CBR/VBR                                    |
| Encryption 0,25 to 200Mbps             | TROPHY-ACCESS (additional license)         |
| RF Outputs                             |                                            |
| L-Band                                 | 950MHz to 2150MHz, 10kHz step              |
| IF-Band                                | 50MHz to 180MHz, 10kHz step (optional)     |
| SNR                                    | > 40dB @ 0dBm – 16APSK – 30Mbaud           |
| Shoulders rejection                    | < -50dB @ 0dBm & f/fN=1,5 for 20% roll-off |
| Main RF output                         | Type N (50Ohm - L-band; 75Ohm – IF-Band)   |
| Attenuation range                      | 0dBm to -20dBm, 0,1dB step                 |
| Monitoring RF output (-20dB)           | Type N (50Ohm - L-band; 75Ohm – IF-Band)   |

| Multiplexer                       |                                                         |
|-----------------------------------|---------------------------------------------------------|
| Quantity of multiplexed channels  | up to 120                                               |
| PID quantity supported            | All PIDs of input sevices                               |
| Modulation                        |                                                         |
| DVB-S2                            | QPSK: 1/3, 2/5, 1/2, 3/5, 2/3, 3/4, 4/5, 5/6, 8/9, 9/10 |
|                                   | 8PSK: 3/5, 2/3, 3/4, 5/6, 8/9, 9/10                     |
|                                   | 16APSK: 2/3, 3/4, 4/5, 5/6, 8/9, 9/10                   |
|                                   | 32APSK: 3/4, 4/5, 5/6, 8/9, 9/10                        |
| Supported DVB modes               | CCM: Constant Coding and Modulation                     |
|                                   | VCM: Variable Coding and Modulation                     |
|                                   | SeamlessACM: Adaptive Coding and Modulation             |
| DVB-S2 frames                     | Short (16200), Normal (64800)                           |
| Pilots                            | On or Off                                               |
| Variable symbol rate              | From 0,1 to 30Mbaud, step 1Baud                         |
| Control & Monitoring              | Web Browser Control & Monitoring                        |
|                                   | 10/100/1000 Base-T Ethernet ports                       |
|                                   | 90 to 240VAC/50Hz/30W (+12V DC optional)                |
| Physical                          | 2kg Weight                                              |
|                                   | 0°C to 50°C temperature range                           |
| TROPHY-ACCESS Options             |                                                         |
| Type of CAS                       | FPGA based, doesn't match CSA algorithm                 |
| Size of the decoder address field | 32 bits                                                 |
| Quantity of addressable decoder   | 4,294,967,295                                           |
| The number of serviced channels   | without any restrictions                                |
| The number of packets serviced    | without any restrictions                                |
| Automatic decoder disconnection   | with zero balances in the subscriber account            |
| Individual addressable message    | up to 120 characters                                    |

TROPHY MVDS SOLUTION

# **8PSK to IP STREAMERS**

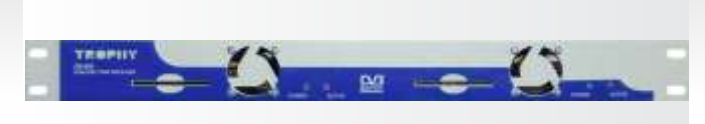

## **TWIN DB-800 RECEIVER**

The device receives two DVB-S/S2 signals, descrambling CAS services and transmit a Transport Streams (up to five services, not more then 25Mb for each port) to IP outputs. There are manage and complete information about the state of the STREAMER by WEB - interface of the HEADEND.

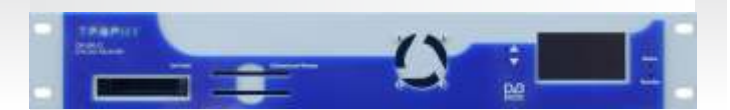

## DB-800-CI TWO CHANNELS RECEIVER

The device receives two DVB-S/S2 signals, descrambling CAS services and transmits a Transport Streams (up to five services, not more then 15Mb for each port) to IP outputs. There are manage and complete information about the state of the STREAMER by WEB - interface of HEADEND. The device is equipped with a two SMART-card readers and two CI-slots.

### **Options:**

| Input frequency    | 9502150 MHz                                  |
|--------------------|----------------------------------------------|
| Input signal level | -6525 dBm                                    |
| S/N                | Not less than 8 dB                           |
| Input impedance    | 75 Ohm                                       |
| Demodulation       | QPSK/8PSK                                    |
| Input symbol rate  | 145 Msymb/sec (QPSK)                         |
|                    | 137 Msymb/sec (8PSK)                         |
| FEC QPSK           | 1/2, 2/3, 3/4, 5/6, 7,8                      |
| 8PSK               | 1/2, 3/5, 2/3, 3/4, 4/5, 5/6, 7/8, 8/9, 9/10 |
| Video Compression  | MPEG-2, H.264                                |
| Operation temp.    | 0°C32°C                                      |
| Supply voltage     | +12V/2A (DB-800); 230VAC/0,8A (DB-800CI)     |
| Interfaces         |                                              |
| Input interface    | Ethernet 100BaseT                            |
| Control interface  | Ethernet 100BaseT                            |
| Input connector    | F-connector                                  |
| Output connector   | RG45                                         |

All changes to the RECEIVER setting are made throgh FTP client using FAR MANAGER and TOTAL COMMANDER. To do this, go to the DSC-01 server from the network or by connection a monitor and keyboard.

Going to the RECEIVER via FTP:

Login: root Password: dreambox

Find the desired file and press <F4>.

Don't forget to save <F2> after making changes.

## 8PSK to IP STREAMER and BISS encryption

Keys file use for this situation.

Keys file is placed in a folder with the setting of the OSCAM: **/etc/tuxbox/config** Nane of the file is **oscam.keys**. We enter into this file the needed keys.

For example, keys for BISS decryption has format:

F <SID of channel><Video PID of channel> 00 <key>

F <SID of channel ><Video PID of channel> 01 <key>

Channel SID and Video PID you can see here: http://www.lyngsat.com

For example, for TET channel (4.8°E) (http://www.lyngsat.com/astra4a.html)

SID-VPID => 6110 and 6111 (in decimal system)

You need to convert these numbers into HEX system: 6110 & 6111 DEC => 17DE & 17DF HEX

Thus, you should write into file:

F 17DE17DF 00 xxxxxxxxxxxxxxxx

F 17DE17DF 01 xxxxxxxxxxxxxxxxx You should wrine official BISS key instead.

If you'll write 1FFF instead "Video PID of channel", it will be right. For example:

F 17DE1FFF 01 xxxxxxxxxxxxxxxxx

F 19781979 00 1A1A1A001A1A1A00 ;1 auto ua (4.8E)

F 19781979 01 1A1A1A001A1A1A00 ;1 auto ua (4.8E)

F 00011FFF 00 CBA987FB654321C9 ; TV Canaria tonytr 2008-05-14 02:06:36

F 00011FFF 01 CBA987FB654321C9 ; TV Canaria tonytr 2008-05-14 02:06:36

F 17ED1FFF 00 1A2B3C814D5E6F1A ; 1+1 International ricky 2011-06-11 22:30:09

F 17ED1FFF 01 1A2B3C814D5E6F1A ; 1+1 International ricky 2011-06-11 22:30:09

F 17e817e9 00 0902190063230600 ;2+2

## TWIN DB-800 RECEIVER and conditional access cards

You enter into **directory /usr/bin** and you must to edit **streamts.sh** scrypt. You must comment out ( # symbol) the lines:

#!/bin/sh
if [ ! -e /var/keys ] ; then
 In -s /etc/keys /var/keys
fi
killall camd3
killall oscam
killall streamts
sleep 3
#/usr/bin/camd3
/usr/bin/oscam -b
sleep 2
/usr/bin/streamts
#/var/bin/fbiss,
#/usr/bin/oscam -b

And you must to remove the comment in line: /var/bin/camd3 or you must to add the line, if line is not. Save the file. It are files into /var/keys directory:

camd3.config BOXTYPE=4 HTTP\_PORT=9080 HTTP\_ADMIN=admin HTTP\_PASSWORD=camd3 DESCR\_DELAY=500 SLOT=/dev/sci0:2:1:1:1:999:slotunten:password3 # server

camd3.filter 0500:023700:FFFF:FFFF:1:1

camd3.ignore 0500:020710:FFFF:FFFF 0500:040600:FFFF:FFFF 0500:030600:FFFF:FFFF

camd3.servers #cs357x://dm1:dm1:SERVICES=/var/keys/camd3.filter@10.10.10.100:20248 #client

camd3.users dm1:dm1:SERVICES=/var/keys/camd3.filter

This is example for camd3 configuration for **local** encryption of the services and for keys distribution on the network. Distribution conducted using filtering of non-23700 idents. Client configuration differs only in the absence of # symbol into the first position of the camd3.servers file. You can see IP address of receiver (10.10.10.100, conditional access card is inserted),where camd3 is launched

#### Stream 0x11 "Dreambox 224"

Name of the stream (used for logging only) SID of programs from the satellite.

| Remap 0x300                                                                                                    | base PID for program PID remaping.                                                                               |
|----------------------------------------------------------------------------------------------------|----------------------------------------------------------------------------------------------------|
|                                                                                                    |                                                                                                    |
| DubIP 239.1.1.6 et                                                                                                    | <b>:h3 11111</b><br>This parameter is used for multicast or unicast IP broadcast organization                    |
| 239.1.1.6<br>eth3                                                                                                    | multicast group or unicast address<br>in the case of multicast, the output interface through which IP traffic is |
| 11111                                                                                                    | destination port                                                                                                 |
| DubTTL 16 TTL                                                                                                    | applies in the case of multicast broadcasting                                                                    |
|                                                                                                    | end of section                                                                                                   |
| id 0<br>#                                                                                                    | Number of output                                                                                                 |
| OutAddr 192.168.1.20<br>#                                                                                                   | 0 222<br>Destination address and port                                                                            |
| PacketSize 380<br>#                                                                                                    | Packet size                                                                                                    |
|                                                                                                    |                                                                                                    |
| <tuner><br/>Dreambox224<br/>TunerIP 10.10.10.2<br/>ServerIP 10.10.10.<br/>Freq 12242 27500<br/>LNB 10600<br/>LNBI 1</tuner> | 223<br>.11<br>3                                                                                                  |
| <pre><service> stream 0x283D BE Remap 0x310 Out 1</service></pre>                                                           | BC                                                                                                    |
| encrypt 1<br>                                                                                                    |                                                                                                    |
| <service><br/>stream 0x283E ITV<br/>Remap 0x330<br/>Out 1<br/>encrypt 2<br/></service><br>                                  | V                                                                                                    |

# Monitoring of the STREAMERS

Go to the Billing server address: 10.10.10.254

Login: aj Password: aj

We recommend to replace the name and password to confidential.

Open the "Channels / streams" and MONITOR menu item.

You can see the IP-address table and receivers current state, namely

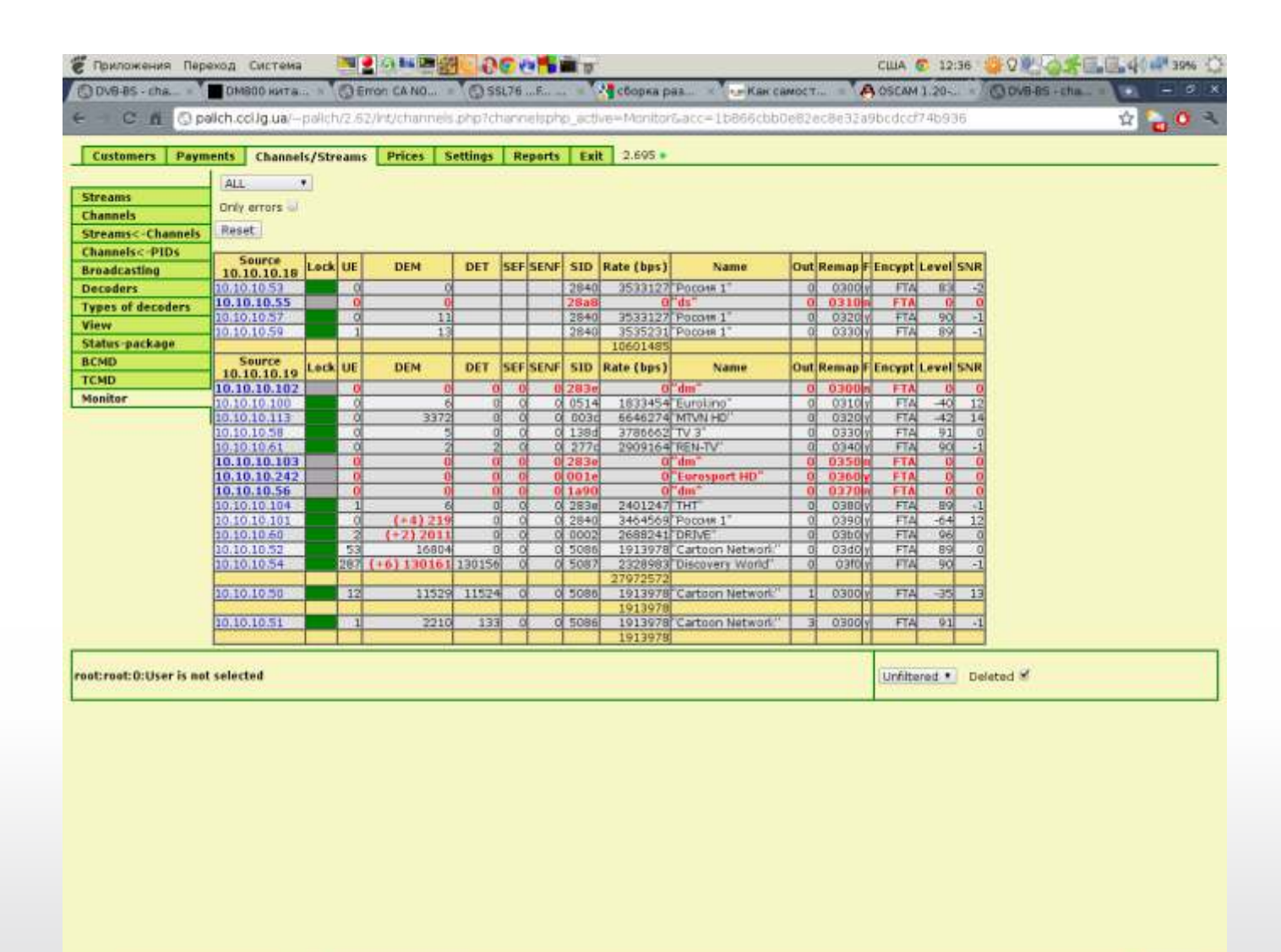

• 🖾 🗂 paich@pnb: - 🌔 DVB-BS - channels - G...

TROPHY MVDS SOLUTION

| LOCK    | SAT signal LOCK indicate.<br>GREEN is LOCK on,<br>RED is LOCK off,<br>GREY. Receiver is not available for monitoring.                                                                                 |
|---------|----------------------------------------------------------------------------------------------------|
| UE      | (UNLOCK ERRORS) Amount of signal loss since the last power-up.                                                                                                    |
| DEM     | (DISCONTINUOUS ERROR of MULTIPLEXER) Loss of signal at multiplexer input.                                                                                                    |
| DET     | (DISCONTINUOUS ERROR of TUNER) Loss of signal at receiver output.<br>Thus, if there is a difference between the DEM and DET values, you need to<br>look for problems in the HEADEND Ethernet network. |
| SEF     | Data sinchronization errors into receiver. If it is not zero receiver is defective.                                                                                                    |
| SID     | (SERVICE ID) – Satellite channel SID                                                                                                    |
| RATE    | Bit rate of the service. The table also indicates the total service rate of transponder.                                                                                                    |
| NAME    | Name of channel (display on subscriber receiver).                                                                                                    |
| OUT     | DSC-01 Ethernet output numder (04).                                                                                                    |
| REMAP   | Service PID on the Headend output.                                                                                                    |
| F       | Found or not in the satellite signal the SID from configuration file (Y- yes, N- no).                                                                                                    |
| ENCRYPT | Free or not free signal on the Headend output.                                                                                                    |
| LEVEL   | Satellite signal level on the receiver input (% or dBm).                                                                                                    |
| SNR     | Signal to noice rate at the receiver input.                                                                                                    |

# H.264 TRANSCODER

H.264 TRANSCODER is professional multi-channel transcoding solution, whitch provides powerful transcoding capability with lowest latency. It has full support of commonly used media formats today, such as G.7xx, MP2/3, AMR, AAC, AC3, H.263(+), H.264(AVC), H.265(HEVC), MPEG-1, MPEG-2 and MPEG-4, also including the HTML5 video - VP8/VP9.

H.264 TRANSCODER accepts all kinds of media materials as transcoding sources, pre-recorded media files, TV tuner cards and network streams such as HTTP, MMS, RTSP, RTMP (flash video),

# FEATURES:

Streaming from HTTP/RTSP/MMS/RTMP URLs Streaming from Local Media Files & Folders Streaming from DirectShow Compatible Capture Device RTMP Stream Pulling & Pushing with Adobe/limelight Authentication File/Folder Loop Streaming Streaming on UDP Multicast Address Fail-safe Streaming

| Input Formats Supported                           | Output Formats Supported                    |
|---------------------------------------------------|---------------------------------------------|
| HTTP/HTTPS                                        | RTMP/RTMPE/RTMPS/RTMPT                      |
| MMS over TCP / HTTP tunnelling                    | MPEG-2 TS over UDP                          |
| RTSP over UDP/TCP                                 | MPEG-2 TS over HTTP                         |
| RTMP/RTMPE/RTMPS/RTMPT                            | m3u8 Playlist (Apple HTTP Live Streaming)   |
| RTP (Real-Time Transport Protocol)                | Native RTP (Real-Time Transport Protocol)   |
| MPEG-2 TS over UDP                                |                                             |
| MPEG-2 TS over HTTP                               |                                             |
| MPEG-2 TS over RTP NEW                            | Output Video Resolution                     |
| Microsoft DirectShow Compatible Capture Device    | SQCIF (128x96)                              |
| USB Webcam                                        | QCIF (176x144)                              |
| Digital (Video) Camera (firewire cable connected) | QVGA (320x240)                              |
| PCI-E Video Capture Card                          | CIF (352x288)                               |
| Multimedia File                                   | VGA (640x480)                               |
| Audio Files: .pcm/.wav/.mp3/.amr/.wma/.voc/.ogg/  | 4CIF (704x576)                              |
| Video Files: .avi/.mpg/.mp4/.mov/.mkv/.wmv/.3gp/  | SDTV (720x576)                              |
| .vob/.flv/.swf/.rm/.rmvb/.webm                    | HDTV (1280x720)                             |
| Picture Files: .bmp/.jpg/.gif/.png/.tif           | Custom/User-specified (H.263+/H.264/MPEG-4) |

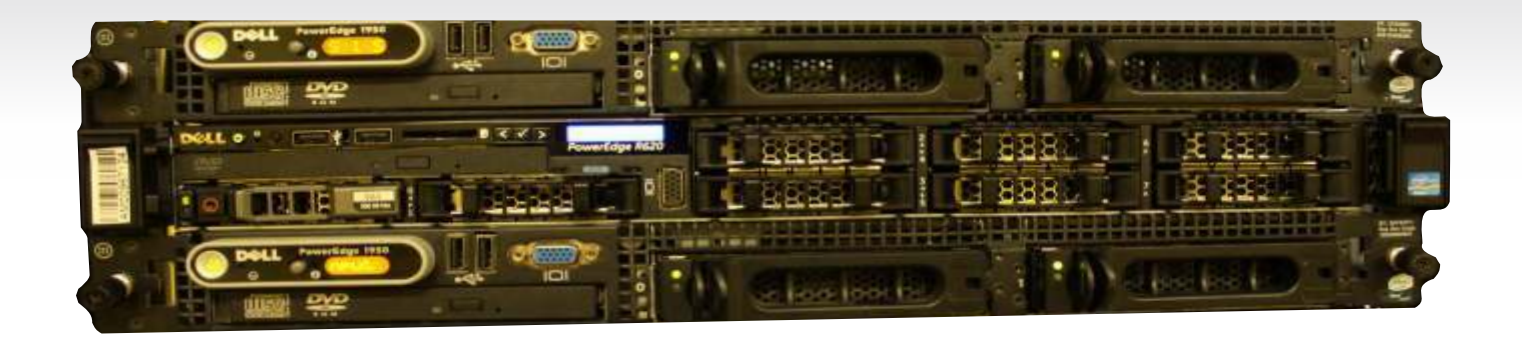

| Video Codecs Supported             | Audio Codecs Supported |
|------------------------------------|------------------------|
| H.263                              | G.7xx                  |
| H.263+/++ (aka H.263-1998/2000)    | MP2/MP3                |
| H.264/AVC (Baseline/Main/High/High | MP4A/AAC               |
| 10/High 4:2:2/High 4:4:4)          | AMR                    |
| H.265/HEVC NEW                     | Ac3                    |
| JPEG/MJPEG                         | Real Audio             |
| MPEG-1 Video                       | Windows Media Audio    |
| MPEG-2 Video                       |                        |
| MPEG-4/Visual                      |                        |
| Real Video                         |                        |
| Windows Media Video                |                        |
| On2 Vp6                            |                        |
| Webm Vp8                           |                        |
| Webm VP9                           |                        |

H.264 TRANSCODER provides on-demand media file streaming as well. It can stream from any prerecorded movie clips on your local disk, with transcoding on the fly. Any media file type with any codec is supported. What's more, you can schedule stream play list via streaming from folder.

For output, H.264 TRANSCODER supports the most popular streaming protocol today - RTMP pushing to Adobe Flash Media Server, Wowza Media Server or Red5 Media Server. MPEG-TS outputting in constant bit rate (CBR) is possible for best compatibility with most

H.264 TRANSCODER gives you full control of video and audio encoding profiles as per your system requirements. Video resolution, quality, frame rate and bit rate, you can reshape your video stream fast and simple. H.264 TRANSCODER also provides professional video post process functions such as logoing, watermarking and subtitle overlay.

For example, an RTMP live stream URL:

rtmp://192.168.0.1:1935/live/stream

And an Adobe FMS HLS stream URL:

rtmp://192.168.0.1:1935/livepkgr/livestream?adbe-live-event=liveevent

If RTMP authentication is required, please open Format Advanced -> RTMP Config and enter confidentials there. (See RTMP Config in Advanced Settings below)

To output stream in MPEG-TS over UDP format

Please enter UDP address (IP:Port) of the destination (receiver), for example udp://192.168.0.1:1234 (unicast), orudp://224.0.0.1:1234 (multicast).

To output stream in MPEG-TS over HTTP format. Please configure HTTP Port in Global Settings first. The default port number is 8888. Change it if necessary and make sure the port is not occupied by any other applications on your machine. Restarting program is required once HTTP Port changes.

Target URL is not required to enter in this case. The output URL is fixed to

http://<Local IP>:<HTTP Port>/ipvt <channel#>, for examplehttp://192.168.1.1:8888/ipvt 001. The URL can then be used to feed to streaming servers, or to be played in streaming players like VLC. Remember IP 127.0.0.1 is just for demonstration, you can use ALL IP addresses bound to the machine as <Local IP> in the URL to access the output stream.

| Encoding       | H.264/AVC | + Advanced  |
|----------------|-----------|-------------|
| Frame Size     | Original  | 0 × 0       |
| Frame Rate     | Original  | fps         |
| Quality        | Default - | (1-100)     |
| Bit Rate       | Default . | Kbps        |
| ey Frame Dist. | 0         | Deinteriace |
| Mux Bit Rate   | 0         | Kops (CBR)  |

To output stream in m3u8 playlist (Apple HTTP Live Streaming) format

Please understand IPVTL DOES NOT output Apple HLS directly. Instead it outputs stream in mpeg-ts segment files and .m3u8 playlist file on your local disk. To broadcast .ts files on the fly you need web server like Nginx, Apache or Microsoft IIS.

The default output file name is C:\stream.m3u8 and the default .ts files generated will be named as C:\stream1.ts, C:\stream2.ts, ... You can edit in Target URL and replace them with perferred folder and file name.

There are more m3u8 related settings in Format Advanced Settings. You can define ts segment length, index rules, etc. Remember if the segment length is very short, like a few seconds, you probably need to set video key frame distance to a low level as well.

To output stream in Native RTP format

You may import and export media attributes through SDP format (See IETF RFC 2327) files by clicking Import SDP and Export SDP buttons. That makes configuration much easier. SDP is a universal method to describe media streams in RTP format. It is widely used together with other multimedia transporting protocols such as SIP and RTSP. Many network stream media players like VLC and QuickTime support SDP file playback.

Once you've finished with the settings, click Apply button to validate and save your configuration. You can always change transcoding settings by clicking Edit button at a later time. But remember setting changes won't make effect to a live channel, until the channel is restarted.

## Start Streaming!

After a new transcoding channel is set up, you may enter some memo about the channel in the list to keep it simple to identify. The red light in the last column 🧶 indicates the channel is not started yet. Click Start button to start transcoding. If everything is OK, the status light will switch to green 🔍 which means the channel is running good now.

#### TROPHY MVDS SOLUTION

#### Select Your Media Source

Be sure to make clear your media source type before anything. Click New Channelbutton to create a new transcoding channel with default settings. In the channel list panel, select appropriate streaming protocol and enter the URL of the media source.

To stream from pre-recorded media file or file folder. Choose "file" as source type, enter the full path of the file or click "..." button to browse for the file. If a file folder instead of a single file is

| file                                                                 | C: Idownload H264 wmv |  |
|----------------------------------------------------------------------|-----------------------|--|
| fie<br>dshow<br>http://<br>rtspt://<br>rtspt://<br>rtmp://<br>mms:// |                       |  |
| udp://<br>rtp://                                                     |                       |  |

selected, the channel is set to "play list" streaming mode. All supported media files in that folder will be streamed in sequence. Play list controls like forward/backward is available during real time streaming.

To stream from Microsoft Windows Media Service. Choose "mms" (mms http tunnelling) as source type, enter the URL that can be played in

Windows Media Player, e.g.mms://192.168.0.1/vod/playlist.wsx

To stream from Real Time Media Service like Helix Server and most IP cameras. Choose "rtsp" or "rtspt" accordingly and enter the URL that can be played in VLC player. Note RTSP over TCP (rtspt)(if supported by the source) is recommended in lossy network environment. For RTSP source with authentication, please enter username / password in the following format: rtsp://<username>:<password>@<server ip>:<port>/stream

Yo stream from Flash video sources.

Choose "rtmp" and enter the stream URL in swf player, e.g. rtmp://192.168.0.1/vod/sample, rtmp://192.168.0.1/live/stream. Secured RTMP URLs including rtmps, rtmpe, rtspt are also supported.

If RTMP authentication is required, please enter username / password in the following format: rtmp://<username>:<password>@<server\_ip>:<port>/<app>/<stream>

To stream from MPEG-TS from Dreambox-like DVB-S de Choose "udp", "rtp" or "http" accordingly, and enter source URL, udp://0.0.0.0:1234 (mpeg-ts over udp unicast) udp://224.0.0.1:1234 (mpeg-ts over udp multicast) rtp://224.0.0.1:1234 (mpeg-ts over rtp multicast) http://192.168.0.1/mpegts (mpeg-ts over http)

To stream from DirectShow capture devices Choose "dshow" and click "..." button to enumerate and choose your video / audio capture devices available to stream.

#### Setup Output Stream

First, select target stream format you demand appropriately, amongRTMP, MPEG-TS over UDP, MPEG-TS over HTTP, m3u8 Playlist (HLS) and Native RTP. Then enter target address and modify encoding details if necessary. You can change video resolution, frame rate, quality level, encoding bit rate and audio sample rate, etc.

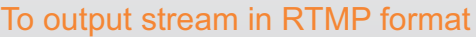

Before setting up RTMP output you need to figure out the proper RTMP publish URL first. Verifying the rtmp address using Adobe Flash Media Live Encoder is recommended. The format of a full RTMP publish URL is usually like:

rtmp://<server domain/ip>:<port>/<app>/<stream name>

<Tip> A Full RTMP publish URL = <FMS URL> + "/" + <Stream> in Adobe Flash Media Live Encoder.

| -               | Internet States in | 100      | a di concentratione di |
|-----------------|--------------------|----------|------------------------|
| Encoding        | H.264/AVC          | <u> </u> | Advanced               |
| Frame Size      | Original 💌         | 0        | ×                      |
| Frame Rate      | Original 💌         | fps      |                        |
| Quality         | Default 💌          | (1-100   | )                      |
| Rit Date        | a full             | Sec.     | 100                    |
| DIEROIC         | Derauit •          | I KODE   | 0 Max                  |
| Key Frame Dist. |                    | i nope   | Jo Max<br>Deinterlace  |
| Key Frame Dist. | 0                  |          | Jo Max<br>Deinterlace  |
| Key Frame Dist. |                    |          | JO Max<br>Deinterlace  |
| Key Frame Dist. | AAC/MP4A           | Channel  | IO Max<br>Deinterlace  |

#### **Advanced Settings**

Source Stream Selection

If you are streaming from Multi Program Transport Stream (MPTS), you are able to decide which programs / channels in the source stream are to be output. Selection via either Program ID or media (video/audio/subtitle) stream ID is supported. Remember Program ID starts from 1 and media stream ID starts from 0.

## RTMP Config

**Flash Version String** Customized identification for publishing client (leave it empty if you are not sure)

**SWF URL Verify** RTMP stream URL for server verification (leave it empty if you are not sure) **Publish Username / Password** Publishing authentication required by RTMP server (Both Adobe and Limelight authenticating methods are supported)

## m3u8 Playlist

If you are streaming into m3u8 playlist, you can define more details about generated .ts segment file here, including segment length, playlist entry size and the rule of segment index number.

| Segment Length      | 0      |       |   | 0 |
|---------------------|--------|-------|---|---|
| Playlist Entry Size | 5      |       |   |   |
| Segment In          | dex    | - 205 |   |   |
|                     | Starta | st 1  |   |   |
| 1                   | linap. | at 0  | _ |   |

### Time Shifting

Set time delay and cache file folder for output stream. The input stream will be cached and delayed exactly the time you enter before being output. Please make sure there's sufficient disk space for cache files.

#### **₽♦₹**

### H.264 Encoding

Profile & Level H.264 encoding conformance.

#### Please refer to

**Threads** http://en.wikipedia.org/wiki/H.264#Profiles Specify how many threads are to be used for encoding. This setting can be used to fine tune encoding performance.

**Encoding Preset** Bigger value results in better video quality, at the cost of higher cpu utilization. Choose smaller values to make output more smooth on slow machines. In most cases this value should be kept less than 5.

| icooing Preset | 1.40 | ess CPU<br>Usage |  | restar | 4000 | Bette |
|----------------|------|------------------|--|--------|------|-------|
|----------------|------|------------------|--|--------|------|-------|

## Quality

Output video picture quality value from 1 to 100. The higher the better quality is. An "Original" string value indicates the same quality as input. A better quality also results in a higher encoding bit rate. Setting both video quality and video bit rate is NOT recommended.

## Bit Rate

Video/Audio encoding bit rate in Kbps. Note that low encoding bit rate also results in low video/audio quality. Setting both video bit rate and video quality is NOT recommended. To setup CBR MPEG-TS output, enter appropriate values for both Bit Rate and Mux Bit Rate. Note that Mux Bit Rate must be larger than the actual output video bit rate plus audio bit rate. For example, set video bit rate to 800kbps and mux bit rate to 1200kbps.

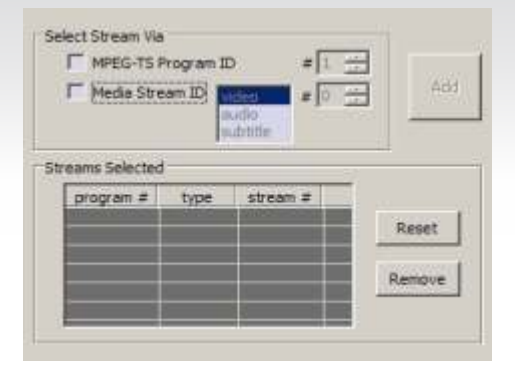

# TROPHY-ACCESS CAS

The TROPHY-ACCESS CAS (Conditional Access System) developed without CSA algorithm, which ensures high reliability and lack of pirate viewing (named Cardsharing). Scrambler is performed within the hardware of the AMD-53-S2 DVB-S2 MODULATOR.

There is ASI to ASI TROPHY-ACCESS scrambler too.

The Billing server provides office. The decoder automatically switches off at a zero balance in the subscriber account number.

| Options                                |                                       |
|----------------------------------------|---------------------------------------|
| Type of CAS                            | Cardless, doesn't match CSA algorithm |
| Polynomial length                      | 2048 bits                             |
| The size of the decoder address field  | 32 bits                               |
| Quantity of addressable decoders       | 4,294,967,295                         |
| The number of serviced channels        | without any restrictions              |
| The number of packets serviced         | without any restrictions              |
| Automatic disconnection of the decoder | with zero balances in the account     |
| Individual addressable message         | up to 120 characters                  |

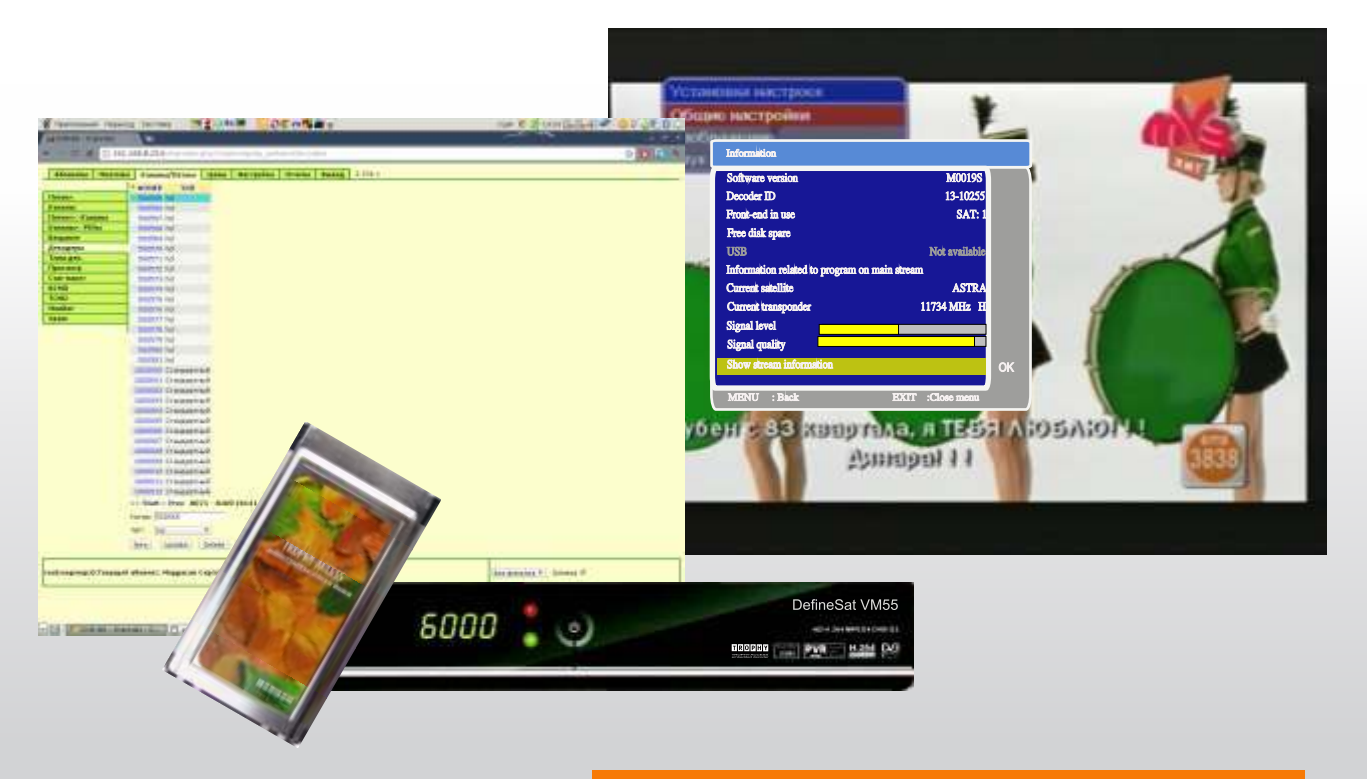

# BILLING SERVER

The BILLING SERVER provides the data flow of EPG, PAT, PMT, CAT, TSDT, NIT, SDT, EIT, TDT service information (formed in full accordance with EN 300 468 specification) to the DSC-01 servers.

BILLING SERVER manages the 8PSK to IP STREAMERs and monitors the work of the 8PSK to IP STREAMERs. The BILLING SERVER data enter to the DSC-01 servers using *dvbserver* software.

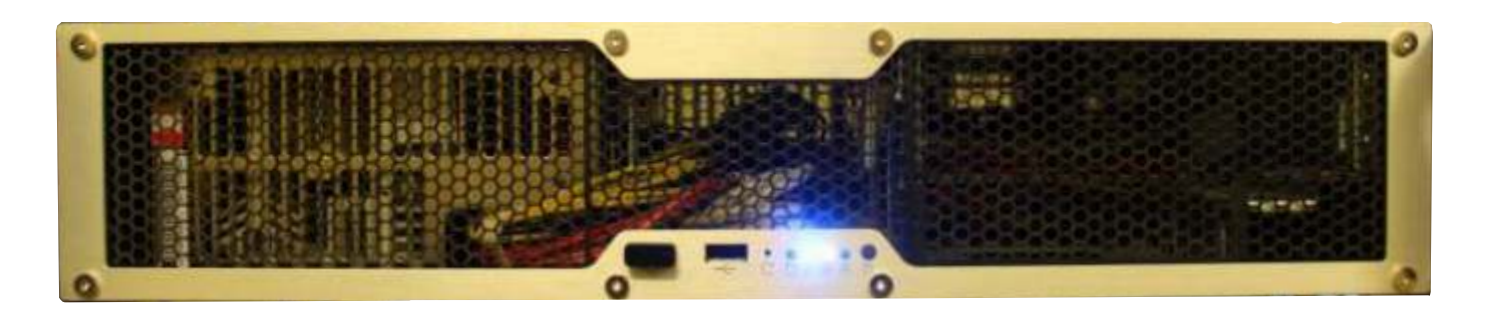

Running of the program is as follows: cd / dvbserver / bin killall camserver . / Camserver dvbX, where X - number of the flow.

Repeat the sequence of commands on all transponders.

Address of the BILLING SERVER is 10.10.10.254. Name: root Password: 12345678

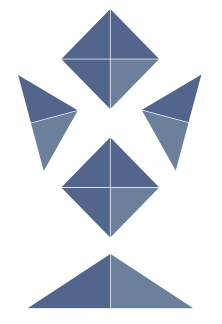

We recommend to replace the name and password confidential.

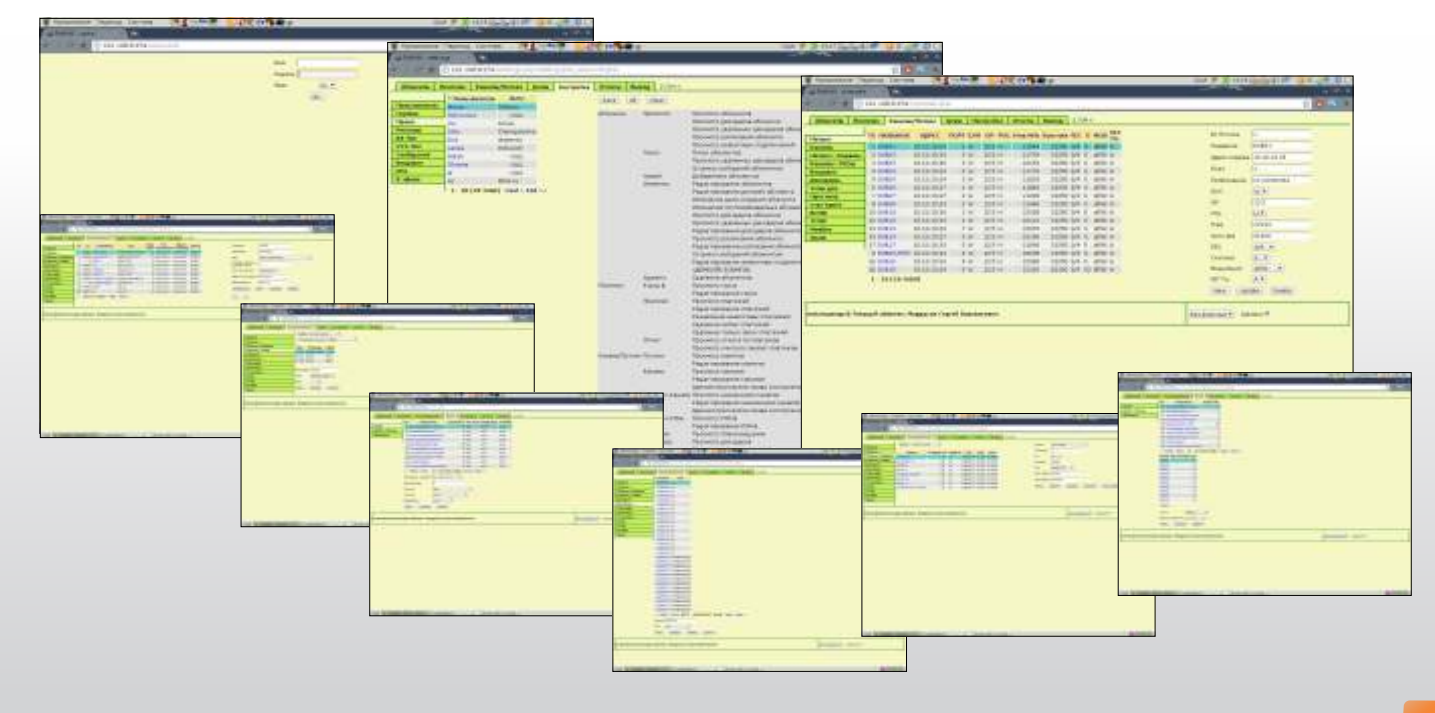

| Billing program options                                                                                         |                                                                                                    |
|----------------------------------------------------------------------------------------------------|----------------------------------------------------------------------------------------------------|
| Number of serviced channels.                                                                                    | no restriction                                                                                                    |
| Number of serviced packages.                                                                                    | no restriction                                                                                                    |
| Number of concurrent clients.                                                                                   | no restriction                                                                                                    |
| Customer information.                                                                                           | Contract number, name, street name,<br>house number, apartment number,<br>№ phone, notes.                                                  |
| Automatically add dates of the contract.                                                                        | there is                                                                                                    |
| Automatically add Registration Date after assigning number of decoder.                                          | there is                                                                                                    |
| Automatically closing of the decoder at zero balance on the subscriber account.                                 | there is                                                                                                    |
| Program brings money instantly to the account of the customer and shows by how many paid when making a payment. | in VIEW mode                                                                                                    |
| The ability to quickly search customer by any criteria specified in the search list.                            | there is                                                                                                    |
| The ability to report output to print.                                                                          | there is                                                                                                    |
| Ability to enter different tariffs.                                                                             | there is                                                                                                    |
| The ability to temporarily disable the automatic inclusion and at a specified time.                             | there is                                                                                                    |
| Types of reports.                                                                                               | Payments for the period of service, at the rates<br>on the balance sheet, on viewing channels for<br>disabled customers on a certain date. |
| Interface Type                                                                                                  | WEB                                                                                                    |
| Type of architecture                                                                                            | Open                                                                                                    |

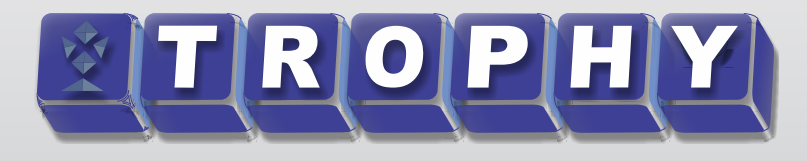

## Ku-band Block-Up-Converter

The BUC converts a 950...1750 MHz range signal to the 10,9...11,7GHz or 11,7...12,5 GHz range

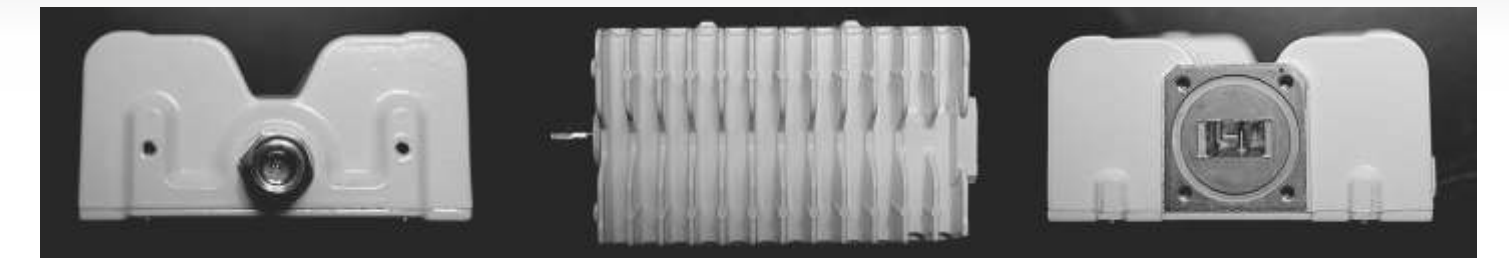

| Specifications               |                             |
|------------------------------|-----------------------------|
| Input frequency range        | 950 1750 MHz                |
| Output frequency range       | 10700 11500 MHz (Variant A) |
|                              | 11700 12500 MHz (Variant B) |
| L.O. frequency               | 9750,00 MHz (Variant A)     |
|                              | 10750,00 MHz (Variant B)    |
| Gain                         | 55.0 dB (typical)           |
| Nonuniformity of the gain    | 1.0 dB                      |
| L.O. temperature instability | 2*10-6                      |
| L.O. 10MHz level             | -5 +5 dBm                   |
| Output power                 | 2W (33dBm)                  |
| Power supply voltage         | +18 +24V                    |
| Current comsumption          | 1,4 A                       |
| Typical input signal level   | 70dB                        |
| Input impedance              | 50 Ohm                      |
| Operation temperature        | -40 +55 C                   |
| Dimensions, mm               | 181,4 x 106,7 x 50          |
| Weight                       | 1,2 kg                      |
| Interfaces                   |                             |
| Input interface              | N-type                      |
| Output interface             | WR75G                       |

### **OMNIDIRECTIONAL SLOT ANTENNA**

Antenna is used like transmit outdoor antenna for terrestrial Ku-band broadcasting.

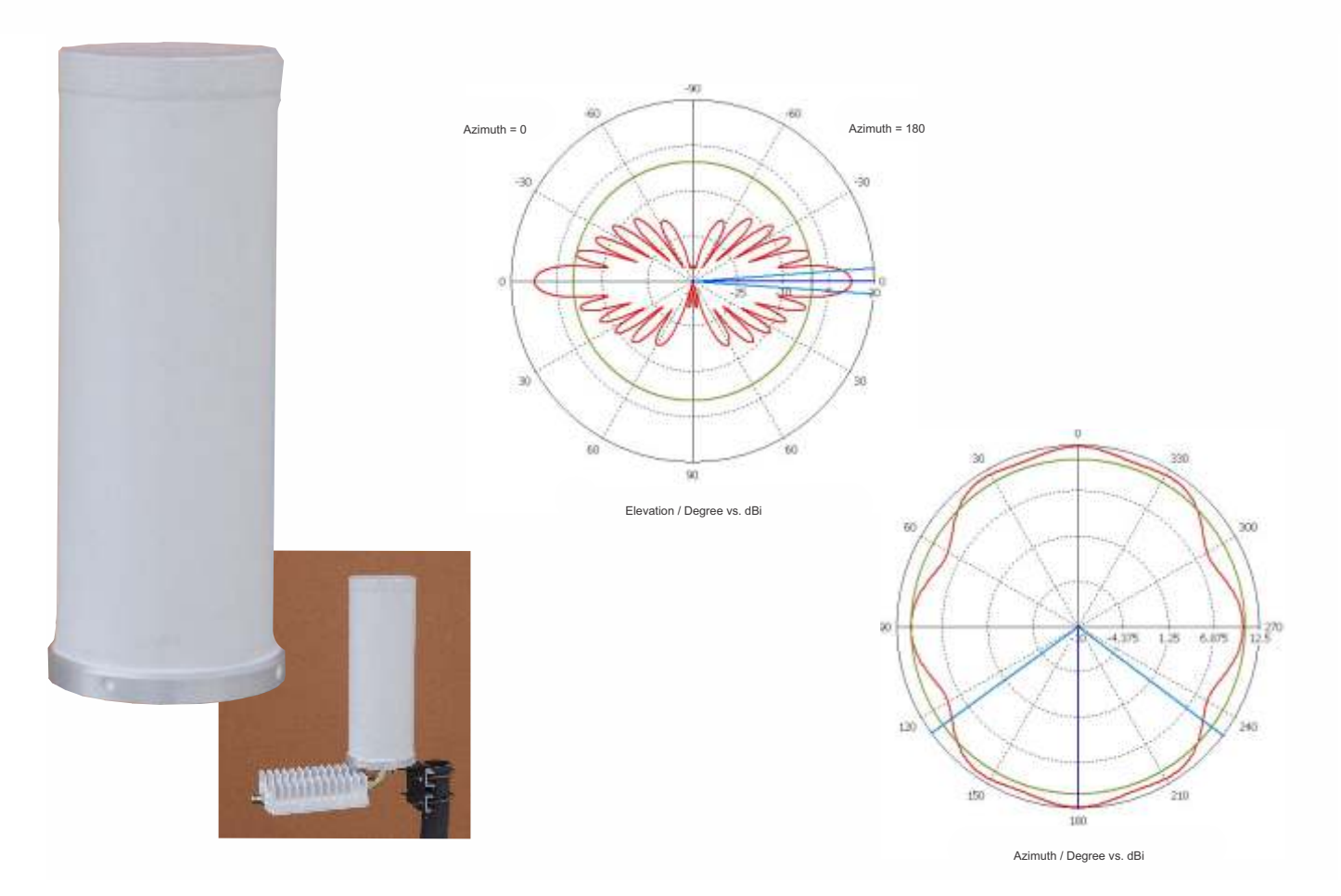

| Specifications            |                  |
|---------------------------|------------------|
| Operation band            |                  |
| Variant A                 | 10,7511,5 GHz    |
| Variant B                 | 11,712,5 GHz     |
| Signal polarization       | Horizontal       |
| Gain                      | 12,3 dBi max     |
| Elevation plane Beamwidth | 8,3 degrees      |
| VSWR in operation band    | No more than 1,6 |
| Tipe of flange            | WR75G            |
| Weight                    | 2 kg             |
| Tipe of performance       | Waterproof       |

**TV4U QUAD DVB-S2 to DVB-C TRANSMODULATOR** is a brand new transmodulator designed for applications over cable network in full compliance with DVB-C standard.

The TV4U QUAD DVB-S2 to DVB-C TRANSMODULATOR converts four DVB-S/S2 transponders into 16QAM/32QAM/64QAM/128QAM/256QAM signal to transmit them in Cable amplifier or Cable optical transmitter.

The device receives a data stream via Satellite. It can receive up to 4x120 elementary MPEG transport streams.

A high-performance FPGA does the analogue TV modulation and the freely adjustable up-conversion into -band range (58 ... 862MHz). A high-speed digital→analogue converter (DAC) is responsible for the excellent output signal.

#### TV4U QUAD DVB-S2 to DVB-C TRANSMODULATOR:

- covers the 58...862 MHz range and offers bit rate from 0.1 MSymb up to 7 Msymb;
- provides up to 4x120 independent MPEG transport streams to a four carriers, with built-in support for TROPHY-ACCESS Conditional Access System for content protection.
   Software license to enable TROPHY-ACCESS descrambler solution;
- takes full advantages of the DVB technology to provide a cost effective, highly reliable and flexible solution;
- provides transport Stream Symbol Rate up to 7 MSymb/s;
- supports all PIDs of input services, but necessary to use PID filtering for the limit of total input bitrate according limit of QAM output carrier. The table below contains QAM channel bandwidth at different modulation levels. It is necessary to limit the total rate of input services to avoid QAM carrier overflow.

|            | Supported bandwidth | of DVB-C channel |
|------------|---------------------|------------------|
| Modulation | Frequency ba        | ndwidth (MHz)    |
|            | 6 MHz               | 8MHz             |
| 16QAM      | 19,23 Mbit          | 25,64 Mbit       |
| 32QAM      | 24,04 Mbit          | 32,05 Mbit       |
| 64QAM      | 28,85 Mbit          | 38,47 Mbit       |
| 128QAM     | 33,66 Mbit          | 44,88 Mbit       |
| 256QAM     | 38,47 Mbit          | 51,29 Mbit       |

supports Control and Set-Up via WEB-interface or Command Line Interface;

has high performance and reliability.

TV4U QUAD DVB-S2 to DVB-C TRANSMODULATOR integrates the Cyclone V Core technology required to perform high quality modulation based on TROPHY expertise. It provides customers with a best in class performance, providing a high SNR value, excellent shoulder levels and lowest phase noise.

TV4U QUAD DVB-S2 to DVB-C TRANSMODULATOR provides a high performance channel spectrum. This results gives an efficient transmission in 16QAM, 32QAM, 64QAM, 128QAM, 256QAM mode. The user-friendly Embedded Web Browser ensures ease of use and enables full configuration of the transmodulator, including signal input management, selection of modulation type, control of the mute/unmute conditions for the RF output signal and PIDs filtering. WEB-interface also offers monitoring of all input streams.

TV4U QUAD DVB-S2 to DVB-C TRANSMODULATOR integrates the core technologyrequired to perform high quality modulation based on TROPHY expertise.

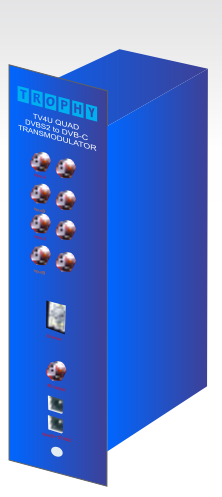

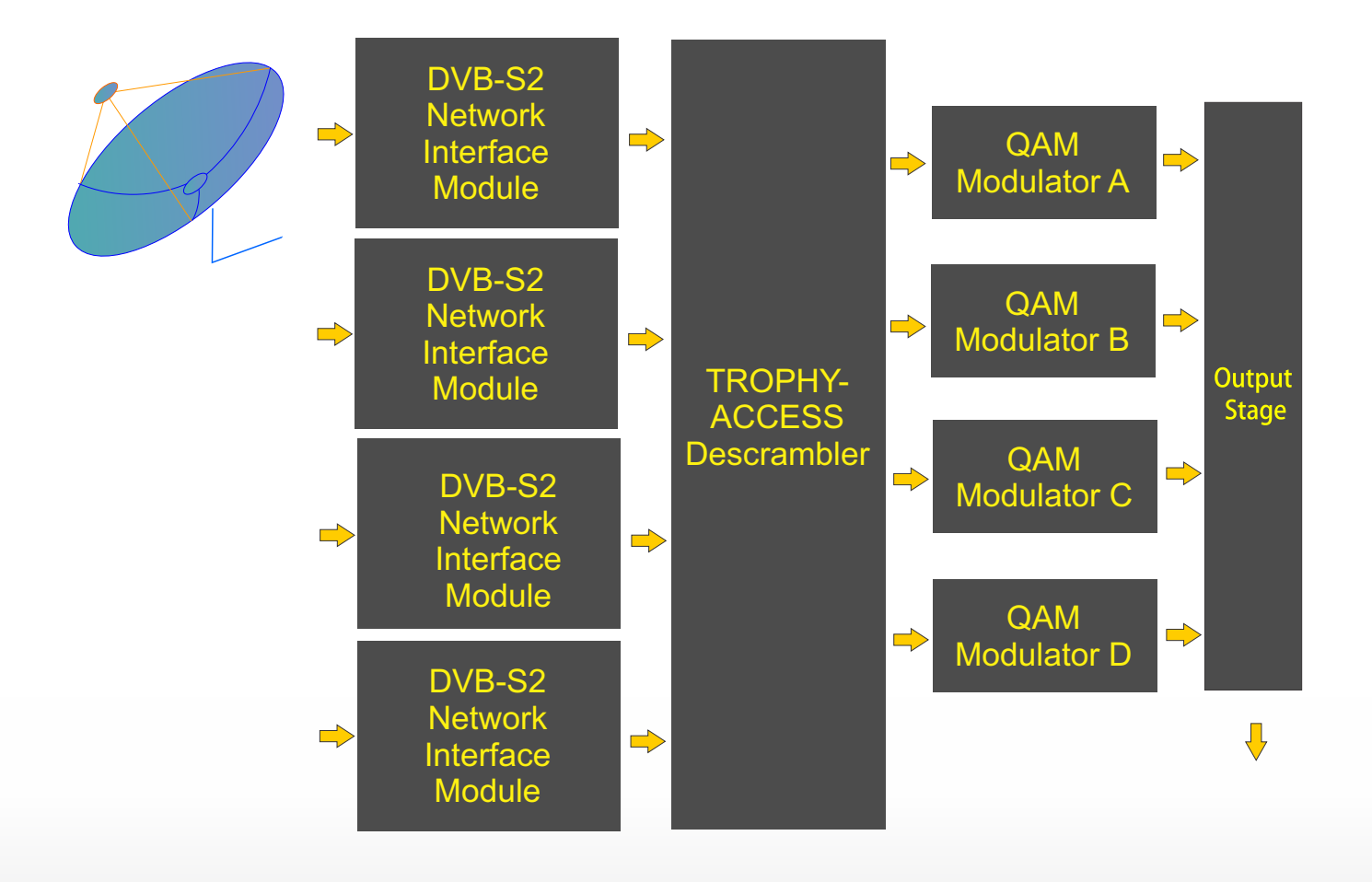

To use all functions of the device by WEB-interface activate Java Script in your browser settings. Network connection to the computer System requirements: - PC/ laptop with 10/1001000 Mbit Ethernet interface - any Internet browser, capable JAVA script. The device has to be connected to PC network using an Ethernet cable. The default IP address of the device is 10.10.10.99. In order to access the WEB interface of the device from a PC, the PC has to be in the same subnet (10.10.10.XX), where XX is not used by any other device in this subnet. If multiple devices are connected to the same network each device must be set to its own unique IP address to avoid address conflicts. After these settings, the IP address of the PC has to be adjusted to match the network.

| Specifications                       |                                                |
|--------------------------------------|------------------------------------------------|
| Standards                            |                                                |
| DVB-C                                | EN 300429                                      |
| MPEG-TS                              | EN 301 210                                     |
| DVB-S/S2 inputs                      |                                                |
| Input connectors                     | 4xF-connectors INPUT, 4xF-connectors LOOP      |
| Types of demodulation                | QPSK/8PSK                                      |
| FEC                                  | 1/2, 2/3, 3/4, 5/6, 6/7, 7/8, (QPSK)           |
|                                      | 1/2, 3/5, 2/3, 3/4, 4/5, 5/6, 8/9, 9/10 (8PSK) |
| Input signal level                   | -6525 dBm                                      |
| Input signal frequency range         | 9502150 Mhz                                    |
| Frequency tuning step                | 1MHz                                           |
| Configuration interface              | CLI (Variant A)                                |
|                                      | WEB (Variant B)                                |
| TS bitrate                           | Up to 51,29 Mbit                               |
| Embedded Encryption/Decryption       | TROPHY-ACCESS (additional license)             |
| RF Output (one for four carriers)    |                                                |
| Channels S1-S7, 6-12, S11-S40, 21-69 | 110MHz to 862MHz, 10kHz step                   |
| Output level                         | -1535 dBm                                      |
| MER                                  | > 43 dB                                        |
| C/N                                  | >78 dB                                         |
| Attenuation step                     | 0,5 dB                                         |
| Max output level instability         | +/- 0,5 dB                                     |
| Max frequency instability            | +/- 30kHz                                      |

| Modulation                        |                                                  |
|-----------------------------------|--------------------------------------------------|
| DVB-C                             | QAM16, QAM32, QAM64, QAM128, QAM256              |
| Supported DVB modes               | CCM: Constant Coding and Modulation              |
|                                   | VCM: Variable Coding and Modulation              |
|                                   | SeamlessACM: Adaptive Coding and Modulation      |
| Variable symbol rate              | From 0,1 to 7 MSymb, 100 kSymb step              |
| Control & Monitoring              | Variant A : CLI (Command Line Interface) Control |
|                                   | Variant B : Web Browser Control & Monitoring     |
|                                   | 10/100/1000 Base-T Ethernet ports                |
|                                   | 90 to 240VAC/50Hz/30W (+12V DC optional)         |
| Physical                          | 1kg Weight                                       |
|                                   | 0°C to 50°C temperature range                    |
| TROPHY-ACCESS Options             |                                                  |
| Type of CAS                       | FPGA based, doesn't match CSA algorithm          |
| Size of the decoder address field | 32 bits                                          |
| Quantity of addressable decoder   | 4,294,967,295                                    |
| The number of serviced channels   | without any restrictions                         |
| The number of packets serviced    | without any restrictions                         |
| Automatic decoder disconnection   | with zero balances in the subscriber account     |

★ Modulator is controlled by a WEB interface.

Factory settings: IP address: **10.10.10.99** Login: **admin** Password: **admin** 

#### **Reset of settings to the factory configuration.**

If you forgot the IP address of the modulator this function will help you. RESET button is mounted in the front panel of the modulator. If you turn on the modulator power when the button is pressed, the modulator configuration will correspond to the factory settings. At the same time the **STATUS** LED will blink of green color. You can set now the required parameters and save the new settings using the ACCEPT button of screen menu.

#### 🛧 STATUS LED.

If the LED is green, the device is in normally. If the STATUS LED briefly blinks in red it indicates that the incoming transport stream has a bitrate greater than the bandwidth ability of DVB-C channel. You need to either go to the higher levels of QAM modulation or decrease the amount of data arriving at the input of the modulator.

#### ★ SYNK LED.

If the LED is green correct ASI transport stream enters to modulator ASI input.

#### **DEVICE INFO menu.**

This menu is for information only. You can get information here about the software version of modulator. In addition, the type of TROPHY-ACCESS CAS is indicate. The value can be ranging from 1 to 15. You must specify what type of encoding used on your network in case of ordering of modulator.

| C 11 10.10.99                                                                                                    | Q, ♥ ☆   II<br>0012 |     | C Modulator X        |                              | REAL PROPERTY OF |
|----------------------------------------------------------------------------------------------------|---------------------|-----|----------------------|------------------------------|------------------|
| Device info                                                                                                    | 0012                | C   | 10.10.10.99          |                              | 요 🕈 🕁 📕          |
| Device info                                                                                                    | 0012                | IS. | 500                  |                              |                  |
| Device info Chep ID Passilator Statement                                                                                                    | 0012                | υ   | P n r                |                              |                  |
| Device info Eng ID Bassilator SS14007 SS140017                                                                                                    | 0012                |     |                      |                              |                  |
| Chep ID [115524702333430321                                                                                                    | 001C                |     | Device info          |                              |                  |
| Chip ID 0x35324702 33343032.0                                                                                                    | 601C                |     | DUTICULIN            |                              |                  |
|                                                                                                    |                     |     | Chep ID              | Ba35334702 33343032.0021001C |                  |
| Famiwaie version 1.2                                                                                                    |                     |     | Femwaie version      | 1.2                          |                  |
| Encryption type D                                                                                                    |                     |     | Encryption type      | p                            |                  |
| The second second secon |                     |     | Etherner HW Address  | FEFF 47 02:00:21             |                  |
| ETAPTAR INV. ADDRESS FET 47 0,200 21                                                                                                    |                     |     | Provide the lower of |                              |                  |
| Envise Inv. Address FETT 47020021                                                                                                    |                     |     |                      |                              |                  |
| EDITION IN Addient FETT-4700021                                                                                                    |                     |     |                      |                              |                  |
| Ensure LW Agains PETP 4700021                                                                                                    |                     |     |                      |                              |                  |
| Ethilie un voreile ACAL-LATION 1                                                                                                    |                     |     |                      |                              |                  |
| EDMINE IN ADDRESS PLET 47/0/00/1                                                                                                    |                     |     |                      |                              |                  |
| EDWINE TW ANDRESS PECIFICATION 21                                                                                                    |                     |     |                      |                              |                  |
| EDWINE TW ARRHIT PECH-47020021                                                                                                    |                     |     |                      |                              |                  |
| Elenen un voren hELL-4/10/0/1                                                                                                    |                     |     |                      |                              |                  |
| Epister I.W. Address PETP 47 (VCM 21                                                                                                    |                     |     |                      |                              |                  |
| Energe IV-Address PETP-470200-21                                                                                                    |                     |     |                      |                              |                  |
| Element IV. Addent                                                                                                    |                     |     |                      |                              |                  |
| province if w. Address PETP 47 (0, 00, 21                                                                                                    |                     |     |                      |                              |                  |

|            | VHF band   | I       |
|------------|------------|---------|
| 1          | -          | -       |
| 2          | 5866       | 62      |
|            | VHF band   | II      |
| 3          | 7684       | 80      |
| 4          | 8492       | 88      |
| 5          | 92 100     | 96      |
|            | able speci | <u></u> |
|            | hand I     | al      |
| <u>S1</u>  | 110 118    | 114     |
| 51         | 110110     | 114     |
| 52         | 118120     | 122     |
| \$3        | 126134     | 130     |
| S4         | 134142     | 138     |
| S5         | 142150     | 146     |
| S6         | 150158     | 154     |
| <b>S</b> 7 | 158 166    | 162     |
| U I        | /HE hand   |         |
| 6          | 174 102    | 179     |
| 0          | 1/4182     | 1/8     |
| /          | 182190     | 186     |
| 8          | 190198     | 194     |
| 9          | 198206     | 202     |
| 10         | 206214     | 210     |
| 11         | 214.222    | 218     |
| 12         | 222 230    | 226     |
| 12         |            | 220     |
| C          |            | al      |
| 011        | band II    | 0.0.1   |
| 811        | 230238     | 234     |
| S12        | 238246     | 242     |
| S13        | 246254     | 250     |
| S14        | 254262     | 258     |
| S15        | 262270     | 266     |
| S16        | 270 278    | 274     |
| \$17       | 278.286    | 282     |
| S17        | 270200     | 202     |
| 518        | 286294     | 290     |
| S19        | 294302     | 298     |
| UF         | IF Hyperb  | and     |
| sp         | ecial band | III     |
| S20        | 302310     | 306     |
| S21        | 310318     | 314     |
| S22        | 318326     | 322     |
| \$23       | 326 334    | 330     |
| \$24       | 334 342    | 338     |
| S24        | 242 250    | 246     |
| 525        | 342350     | 340     |
| \$26       | 350358     | 354     |
| S27        | 358366     | 362     |
| S28        | 366374     | 370     |
| S29        | 374382     | 378     |
| S30        | 382390     | 386     |
| \$31       | 390 398    | 394     |
| \$32       | 308 106    | 402     |
| 632        | 406 414    | 410     |
| 533        | 400414     | 410     |
| \$34       | 414422     | 418     |
| S35        | 422430     | 426     |
| S36        | 430438     | 434     |
| S37        | 438446     | 442     |
| \$38       | 446 454    | 450     |
| \$20       | 154 462    | 150     |
| 0.40       | 454402     | 438     |
| 840        | 462470     | 466     |

| IV UHF band |            |          |  |
|-------------|------------|----------|--|
| 21          | 470478     | 474      |  |
| 22          | 478486     | 482      |  |
| 23          | 486494     | 490      |  |
| 24          | 494502     | 498      |  |
| 25          | 502510     | 506      |  |
| 26          | 510518     | 514      |  |
| 2.7         | 518.526    | 522      |  |
| 28          | 526 534    | 530      |  |
| 29          | 534 542    | 538      |  |
| 30          | 542 550    | 546      |  |
| 31          | 550 558    | 554      |  |
| 31          | 558 566    | 562      |  |
| 22          | 566 574    | 570      |  |
| 24          | 574 592    | 570      |  |
| 34          | 0/4082     | 3/8<br>1 |  |
| 25          | 582 500    | a<br>596 |  |
| 20          | 500 500    | 504      |  |
| 27          | 590598     | 594      |  |
| 3/          | 598606     | 602      |  |
| 38          | 606614     | 610      |  |
| 39          | 614622     | 618      |  |
| 40          | 622630     | 626      |  |
| 41          | 630638     | 634      |  |
| 42          | 638646     | 642      |  |
| 43          | 646654     | 650      |  |
| 44          | 654662     | 658      |  |
| 45          | 662670     | 666      |  |
| 46          | 670678     | 674      |  |
| 47          | 678686     | 682      |  |
| 48          | 686694     | 690      |  |
| 49          | 694702     | 698      |  |
| 50          | 702710     | 706      |  |
| 51          | 710718     | 714      |  |
| 52          | 718726     | 722      |  |
| 53          | 726734     | 730      |  |
| 54          | 734742     | 738      |  |
| 55          | 742750     | 746      |  |
| 56          | 750758     | 754      |  |
| 57          | 758.766    | 762      |  |
| 58          | 766 774    | 770      |  |
| 59          | 774 782    | 778      |  |
| 60          | 782 790    | 786      |  |
| 00          | Additional | 700      |  |
|             | UHF band   |          |  |
| 61          | 790 798    | 794      |  |
| 62          | 798 806    | 802      |  |
| 63          | 806 814    | 810      |  |
| 64          | 814 822    | 818      |  |
| 65          | 872 830    | 826      |  |
| 66          | 820 929    | 824      |  |
| 67          | 030038     | 034      |  |
| 69          | 030040     | 042      |  |
| 68          | 840854     | 850      |  |
| 69          | 854862     | 828      |  |

#### 🔶 CONFIG menu

You can specify the parameters of the modulator in the configuration menu. You can save the new settings by clicking on the ACCEPT button of menu.

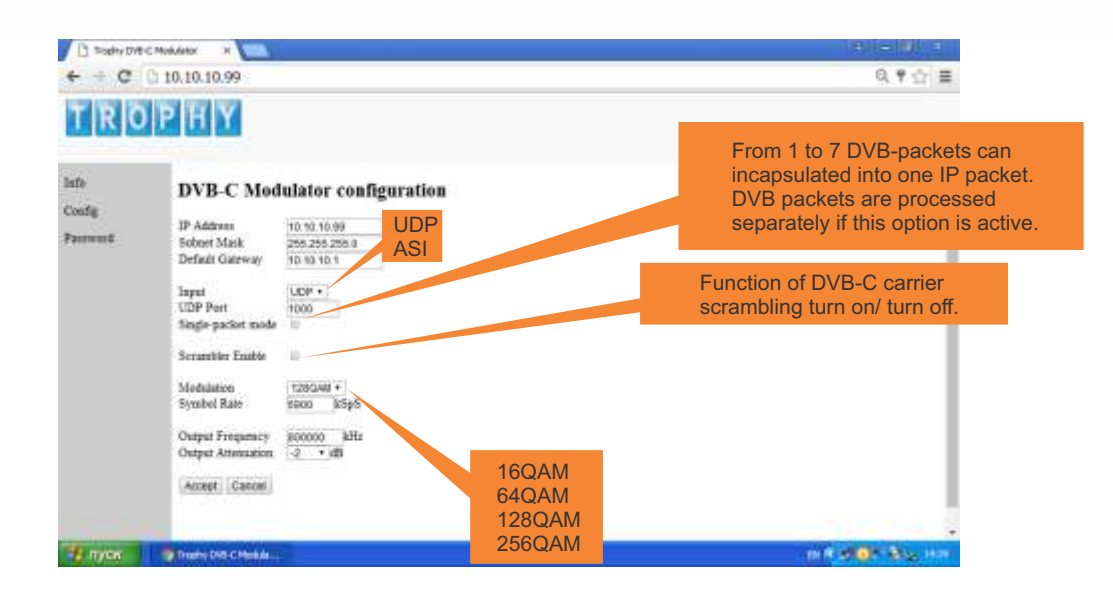

**PASSWORD menu** 

In this menu you can change the password on the privacy for restrictions of unauthorized access to the configuration menu of the modulator.

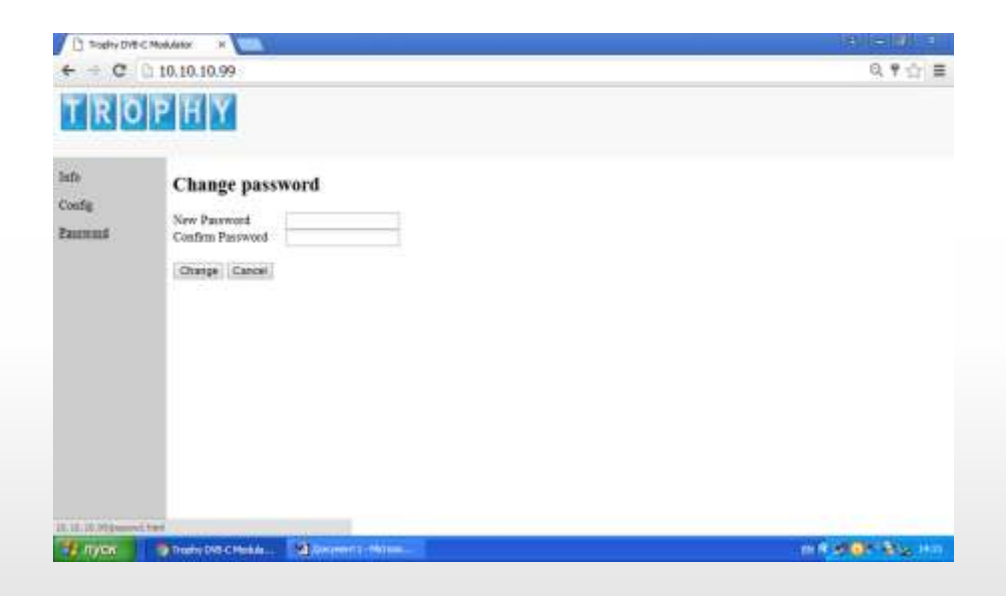